# PASO A PASO PARA CREAR UNA CUENTA UCHILE

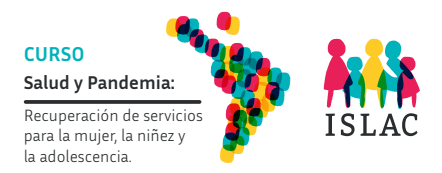

#### **PASO 1**

Una vez que has accedido a la página de **EOL**, podrás iniciar la creación de la cuenta UChile, pinchando en el enlace indicado (Haz clic acá para crearla)

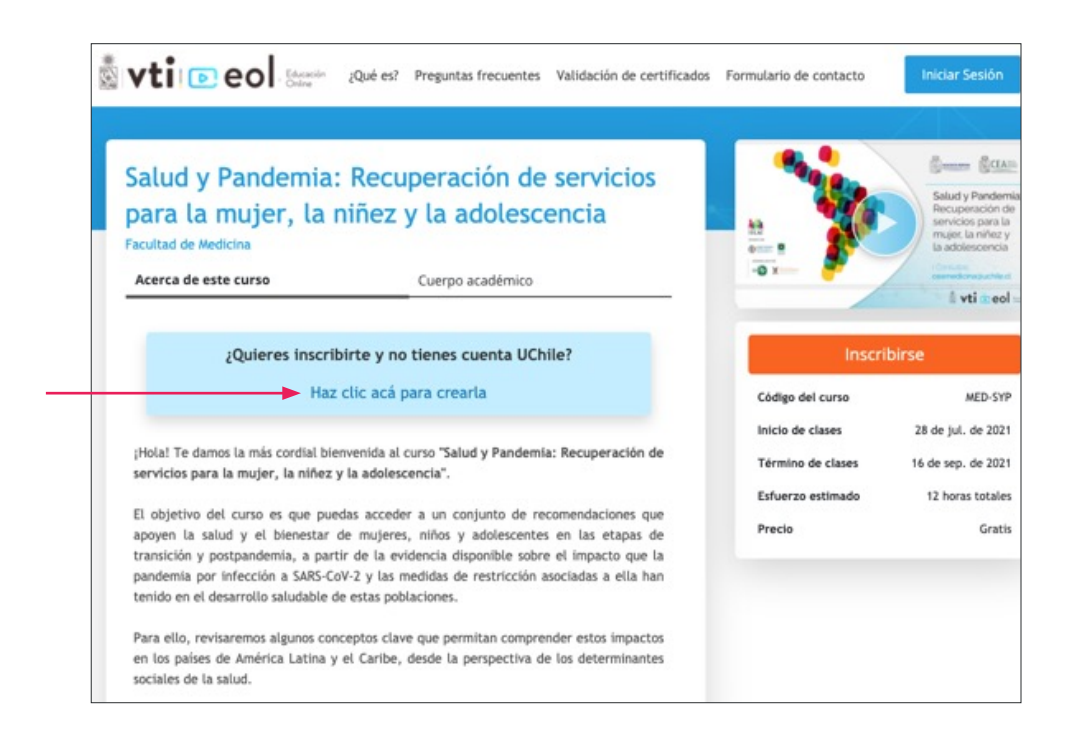

### **PASO 2**

Al cliquear en el enlace, te redirecciona a otra página web para Crear "Mi Cuenta Uchile", y deberás completar:

(A) el RUT (Rol Único Tributario) en caso que dispongas de este número identificatorio emitido en Chile

#### 0

(B) completar el número de pasaporte (anteponiendo una letra p), y en caso de no contar con pasaporte podrás indicar una identificación nacional (DNI, RUC u otro) anteponiendo la letra p.

|                                                               | CuentaUchile                                                                                                    |
|---------------------------------------------------------------|----------------------------------------------------------------------------------------------------|
|                                                               | Crear "Mi Cuenta Uchile"                                                                                                    |
| A) Sólo para personas<br>con Rol Único<br>Tributario de Chile | La cuenta de correo electrónico debe ser de uso frecuente,<br>y no debe ser institucional de la Universidad de Chile<br>RUT |
| B) otros                                                      | Número de Pasaporte (debe anteponer una p)                                                                                  |
|                                                               | Correo electrónico                                                                                                    |
|                                                               | No soy un robot                                                                                                    |
|                                                               | Validar                                                                                                    |

# **PASO 3**

Luego de ingresar el número de identificación, te solicitará un **correo** electrónico, confirmar que no eres un robot y hacer clic en Validar

|                    | Crear "Mi Cuenta Uchile                                                                               | 9*                                                                                                    |
|--------------------|----------------------------------------------------------------------------------------------------|----------------------------------------------------------------------------------------------------|
|                    | La cuenta de correo electrónico debe ser de uso<br>y no debe ser institucional de la Universidad de C | frecuente,<br>chile                                                                                    |
|                    | RUT                                                                                                   |                                                                                                    |
|                    | Número de Pasaporte (debe anteponer una p)                                                            |                                                                                                    |
| correo electrónico | Correo electrónico                                                                                    | <ul> <li>Debe ingresar un RUT y/o un Pasaporte</li> <li>Debe ingresar un correo electrónico</li> </ul> |
|                    | No soy un robot                                                                                       |                                                                                                    |
|                    | Validar                                                                                               |                                                                                                    |

# **PASO 4**

Completar el resto de la información solicitada.

| P1234567                                                               | gioner una p)           | Distriction Descention                                                 |        |  |
|------------------------------------------------------------------------|-------------------------|------------------------------------------------------------------------|--------|--|
| Correo electrónico                                                     | <ul> <li>Det</li> </ul> | e ingresar un RUT y/o un Pasaporte<br>e ingresar un correo electrónico |        |  |
| nombre.apellido@mail.com                                               |                         |                                                                        |        |  |
|                                                                        |                         |                                                                        |        |  |
| Nombre (*)                                                             | Apellido paterno (*)    | Apellido materno                                                       |        |  |
| Sexo (*)                                                               | Fecha de nacimiento (*) | Nacionalidad (*)                                                       |        |  |
| Seleccione una opción                                                  |                         | Chilena                                                                | ~      |  |
| Estado ciul (*)                                                        | Cobiler                 |                                                                        |        |  |
| Estado churt /                                                         | Gelular                 |                                                                        |        |  |
| Seleccione una opción V                                                | ,                       |                                                                        |        |  |
| Seleccione una opción V<br>Dirección Particular<br>Teléfono particular | Calle                   |                                                                        | Número |  |
| Dirección Particular<br>Teléfono particular<br>Departamento/Casa       | Calle<br>País de res    | idencia                                                                | Número |  |

# **PASO 5**

Revisar en la bandeja de entrada de la cuenta de correo electrónico que inscribiste para validar el e-mail y poder terminar el proceso

| Estimado usu                                  | ario/a,                                                                                                    |                                            |
|-----------------------------------------------|----------------------------------------------------------------------------------------------------|--------------------------------------------|
| Antes de obt<br>electrónico a                 | ner su cuenta debe validar su e-mail, para esto, el sistema le ha enviado<br>"nombre.apellido@mail.com", con el cual podrá activar su Cuenta Uchi                         | <b>b un correo</b><br>ile.                 |
| Usted tiene<br>dicho plazo,                   | n plazo máximo de 4 días para realizar la activación, si no realiza la activ<br>u cuenta será eliminada.                                                                  | vación dentro de                           |
| Se recomieno<br>los próximos<br>correo pincha | a no cerrar esta página hasta haber recibido su correo. En la caso, de no<br>ninutos, asegúrese que no lo tenga en la bandeja de spam o puede solici<br>ndo <u>aquí</u> . | recibir el correo en<br>tar el reenvió del |

# **PASO 6**

Recibirás un correo electrónico para activar la cuenta.

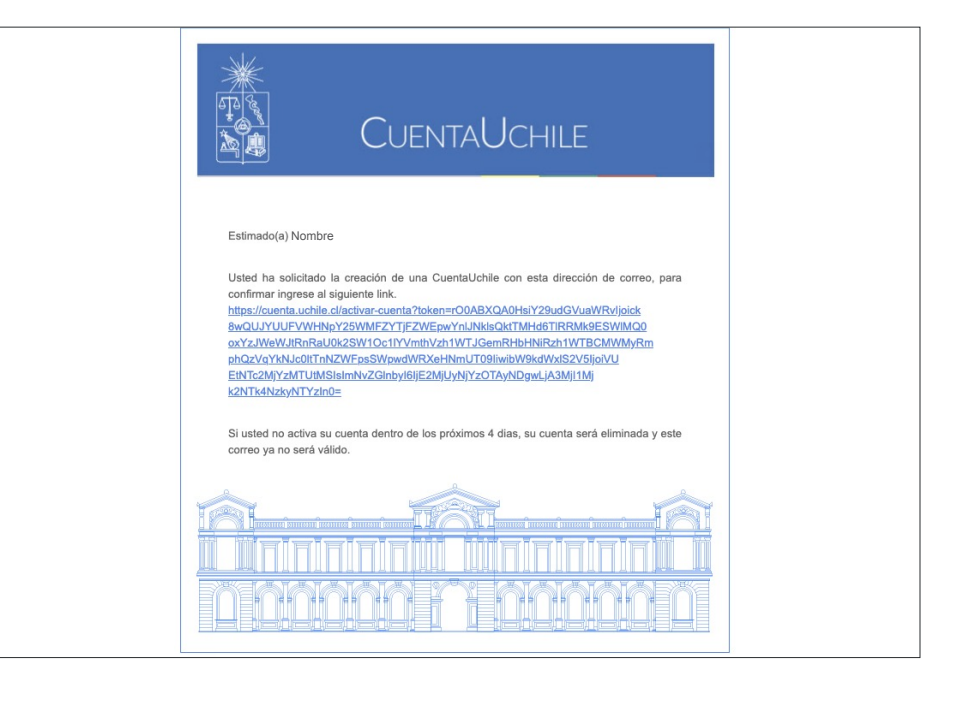

# **PASO 7**

Deberás crear una **contraseña**, que debe cumplir con los siguientes requisitos:

1. La contraseña debe iniciar con una letra

2. La contraseña debe ser alfanumérica

3. La contraseña debe tener entre 8 y 15 caracteres

| CuentaUchile                                                                                                    |                                                                                                    |  |  |  |
|----------------------------------------------------------------------------------------------------|----------------------------------------------------------------------------------------------------|--|--|--|
| Activación CuentaUChile CuentaUchile es: nombre.apellido@mail.com Estimado usuario, tras ingresar y confirmar una contraseña Contraseña Confirmar contraseña Aceptar | a, sue cuenta será activada.<br>Debes ingresar una contraseña<br>La contraseña debe iniciar con una letra<br>La contraseña debe ser alfanumérica<br>La contraseña debe tener entre 8 y 15 caracteres<br>La nueva contraseña y su confirmación deben<br>coincidir |  |  |  |